# PASSO A PASSO – Parte 2 SISTEMA PROGRAMA BOLSA FAMÍLIA NA SAÚDE Sistema PBF na Saúde (e-Gestor)

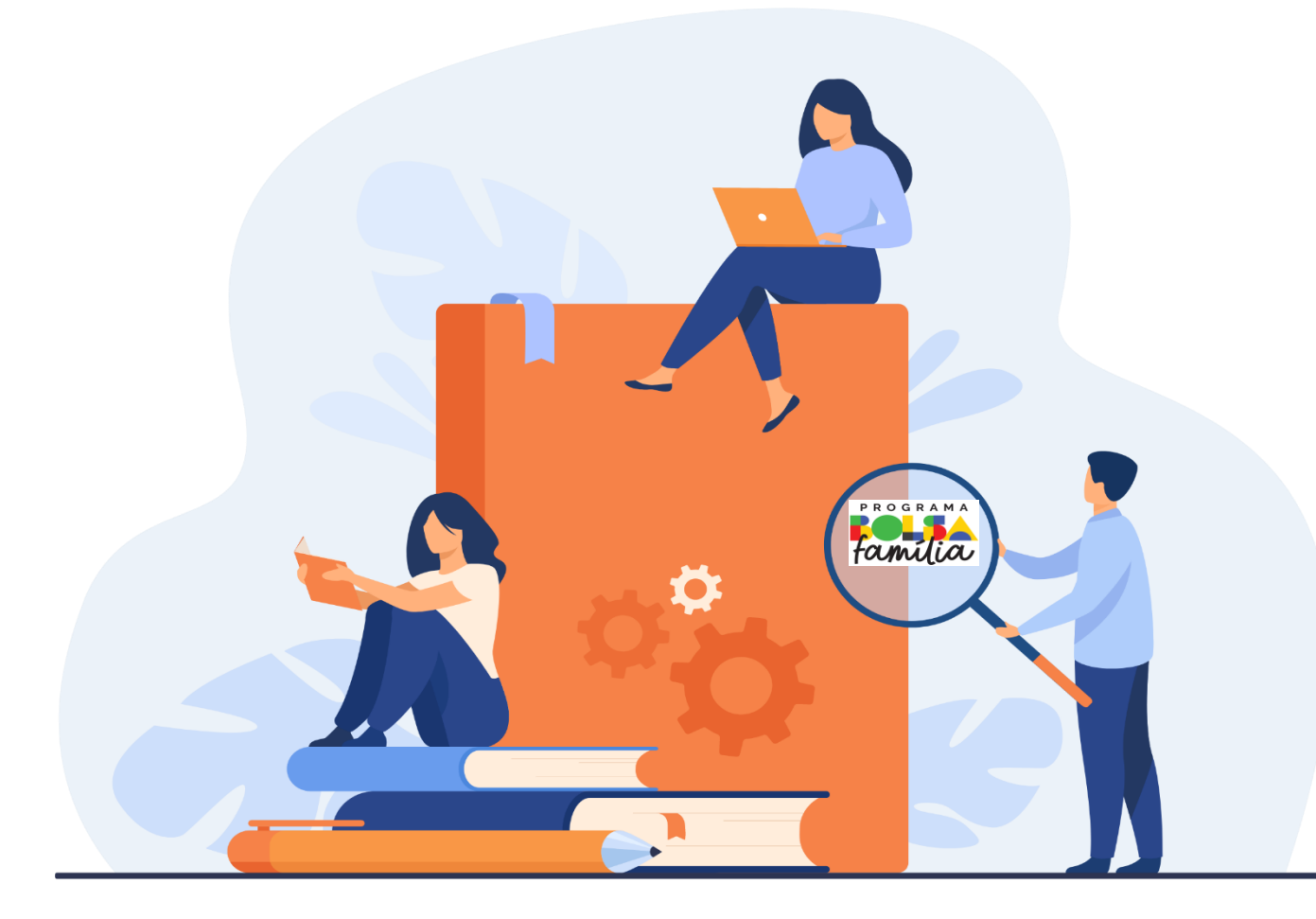

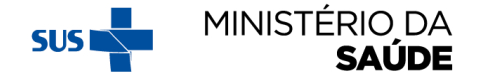

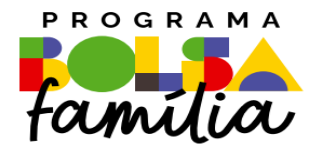

# 5. Como acompanhar beneficiários?

Sistema PBF na Saúde usando o e-gestor

# 'ACOMPANHAR BENEFICIÁRIOS'

**MINISTÉRIO DA** 

SAUDE

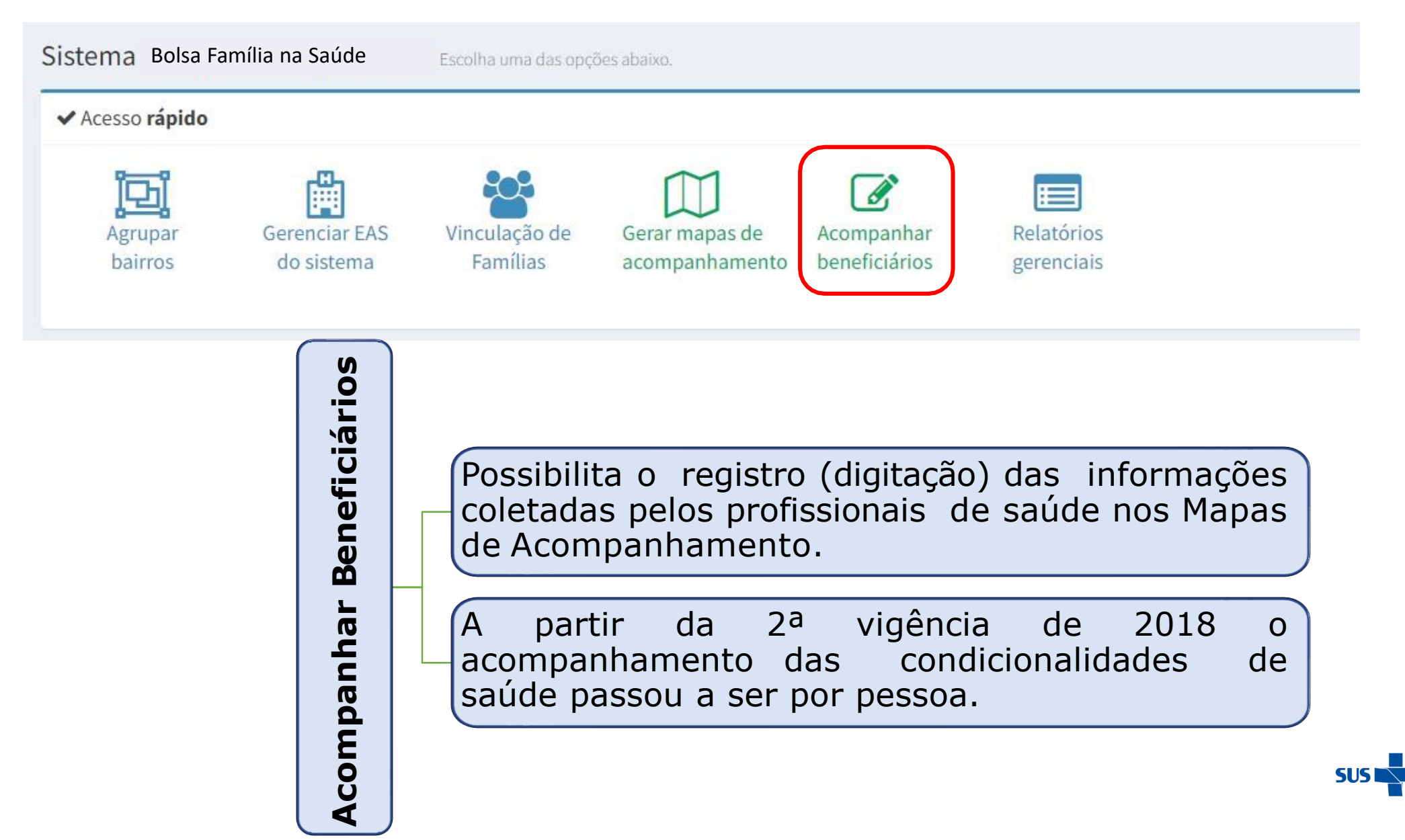

#### AO CLICAR EM 'ACOMPANHAR BENEFICIÁRIOS', APARECERÁ A TELA A SEGUIR. SELECIONE 'PESQUISAR POR BENEFICIÁRIO' OU 'PESQUISAR POR MAPA'

| Acompanhament          | • Preencha as informações para localizar o beneficiário                    |                  |                                                        |                                                                    |           |
|------------------------|----------------------------------------------------------------------------|------------------|--------------------------------------------------------|--------------------------------------------------------------------|-----------|
| Q Localize o beneficia | ário para acompanhar:                                                      |                  |                                                        |                                                                    |           |
|                        |                                                                            | ○ Peso<br>○ Peso | quisar por <b>beneficiár</b><br>quisar por <b>mapa</b> | io                                                                 |           |
| ← Voltar               |                                                                            |                  |                                                        |                                                                    |           |
|                        |                                                                            |                  |                                                        |                                                                    |           |
|                        | <ul> <li>Pesquisar por beneficiário</li> <li>Pesquisar por mapa</li> </ul> |                  |                                                        | ○ Pesquisar por <b>beneficiário</b><br>● Pesquisar por <b>mapa</b> |           |
| NIS:                   | Número Identificação Social                                                | 00               | Código do Mapa:                                        | Código do mapa                                                     |           |
| Nome:                  | Nome do indivíduo a ser localizado                                         |                  |                                                        |                                                                    | Pesquisar |
| Data de Nascimento:    | DD/MM/YYYY                                                                 |                  |                                                        |                                                                    |           |
|                        | Pesquisar                                                                  |                  |                                                        |                                                                    | MINISTÉ   |

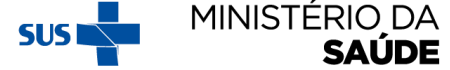

# **PESQUISANDO POR 'BENEFICIÁRIOS'**

| =               |                                                                      |                                                          |                                                                         |                              |                       |
|-----------------|----------------------------------------------------------------------|----------------------------------------------------------|-------------------------------------------------------------------------|------------------------------|-----------------------|
| Acompa          | nhamento Preencha as informações para localizar o bene               | ficiário                                                 |                                                                         |                              |                       |
| <b>Q</b> Locali | ze o <b>beneficiário para acompanhar:</b>                            |                                                          |                                                                         |                              |                       |
|                 |                                                                      |                                                          | <ul> <li>Pesquisar por beneficia</li> <li>Pesquisar por mapa</li> </ul> | ário                         |                       |
|                 | Acompanhamento Preencha as informações para localizar o beneficiário |                                                          |                                                                         |                              |                       |
| 🗲 Voltar        | Q Localize o beneficiário para acompanhar:                           |                                                          |                                                                         |                              |                       |
|                 | <ul> <li>Pes</li> </ul>                                              | Juisar por <b>beneficiário</b><br>Juisar por <b>mapa</b> |                                                                         |                              |                       |
|                 | NIS: Núme                                                            | o Identificação Social                                   |                                                                         |                              |                       |
|                 | Nome: Nome                                                           | do indivíduo a ser localizado                            |                                                                         |                              |                       |
|                 | Data de Nascimento: DD/MI                                            | I/YYYY                                                   |                                                                         |                              |                       |
|                 |                                                                      | Pesquisar                                                |                                                                         |                              |                       |
|                 | Resultado da pesquisa:                                               |                                                          |                                                                         |                              |                       |
|                 |                                                                      | Legenda: 🔲 Aj                                            | ustar Colunas   টি Copiar Colunas 🔒 Imprimir 🖹 Ex                       | kportar Excel 🕼 Acompanhar 👹 | Acompanhamento Famili |
|                 |                                                                      |                                                          |                                                                         | Pesqu                        | uisar                 |
|                 | Nome Data de Nascimento                                              | ♦ Sexo ♦                                                 | NIS                                                                     | ¢ rob.                       | Ações                 |
|                 |                                                                      |                                                          | SEM INFORMA                                                             | AÇÃO                         | 3 😤                   |
|                 |                                                                      |                                                          |                                                                         |                              | SUS                   |

INISTÉRIO DA **SAÚDE** 

# CLIQUE EM UM DOS LINKS EM DESTAQUE E REALIZE O ACOMPANHAMENTO DO BENEFICIÁRIO

#### Acompanhamento Preencha as informações para localizar o beneficiário

| ocalize o <b>bene</b> | ficiário para acom | panhar: |                                      |                                                      |                     |                        |                       |               |                                                                                                    |                |                                               |
|-----------------------|--------------------|---------|--------------------------------------|------------------------------------------------------|---------------------|------------------------|-----------------------|---------------|----------------------------------------------------------------------------------------------------|----------------|-----------------------------------------------|
|                       |                    |         |                                      | ● Pesquisar por <b>b</b><br>⊃ Pesquisar por <b>m</b> | eneficiário<br>Japa |                        |                       |               |                                                                                                    |                |                                               |
|                       |                    |         | NIS:<br>Nome:<br>Data de Nascimento: | Escolha                                              | a uma d             | das 3 op               | pções                 | e cliq        | ue em <b>'Pes</b>                                                                                                    | quisar'        |                                               |
|                       |                    |         |                                      |                                                      | Р                   | esquisar               |                       |               |                                                                                                    |                |                                               |
|                       |                    |         |                                      |                                                      |                     |                        |                       |               |                                                                                                    |                |                                               |
| esultado              | da pesquis         | a:      |                                      |                                                      | Leg                 | enda: 🕕 Ajusta         | r Colunas   िCi       | opiar Colunas | 🖨 Imprimir 😰 Exportar E                                                                                                    | kcel 🕝 Acompa  | nhar   😁 Acompanhamento Fi                    |
| sultado               | da pesquis         | a:      |                                      |                                                      | Leg                 | <b>enda:</b> ① Ajusta  | r Colunas 🖪 Co        | opiar Colunas | 🖨 Imprimir 🔀 Exportar E                                                                                                    | cel 🕜 Acompa   | nhar 🔮 Acompanhamento Fa<br>Pesquisar         |
| esultado              | da pesquis         | a:<br>• | Data de Nascimento                   | ¢                                                    | Leg<br>Sexo         | <b>enda:</b> ① Ajusta  | r Colunas 🖪 Co<br>NIS | opiar Colunas | Acompanhado <sup>1</sup>                                                                                                    | ccel 🕼 Acompan | nhar 🅍 Acompanhamento F<br>Pesquisar<br>Ações |
| esultado              | da pesquis         | a:<br>• | Data de Nascimento                   | ÷                                                    | Leg<br>Sexo         | <b>enda: Ⅲ</b> Ajustan | r Colunas 🖪 Co<br>NIS | opiar Colunas | Imprimir  Exportar Exportar Export | ccel 🐼 Acompan | nhar Macompanhamento Fa<br>Pesquisar<br>Ações |

# APARECERÁ A TELA ABAIXO, SE FOR SELECIONADA A OPÇÃO *S* NO SLIDE ANTERIOR

| Q Dados do beneficiário:                    | Q DATA DO ACOMPANHAMENTO:                       |
|---------------------------------------------|-------------------------------------------------|
| NIS:<br>Nome:<br>Data de Nascimento: Idade: | Informe a data do acompanhamento:<br>DD/MM/AAAA |
| Sexo:<br>Endereco:                          |                                                 |

#### Para iniciar o acompanhamento informe a DATA DO ACOMPANHAMENTO

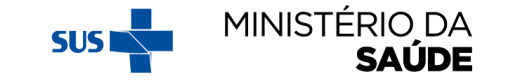

# APARECERÁ A TELA ABAIXO, SE FOR SELECIONADA A OPÇÃO 🔛 NO SLIDE ANTERIOR

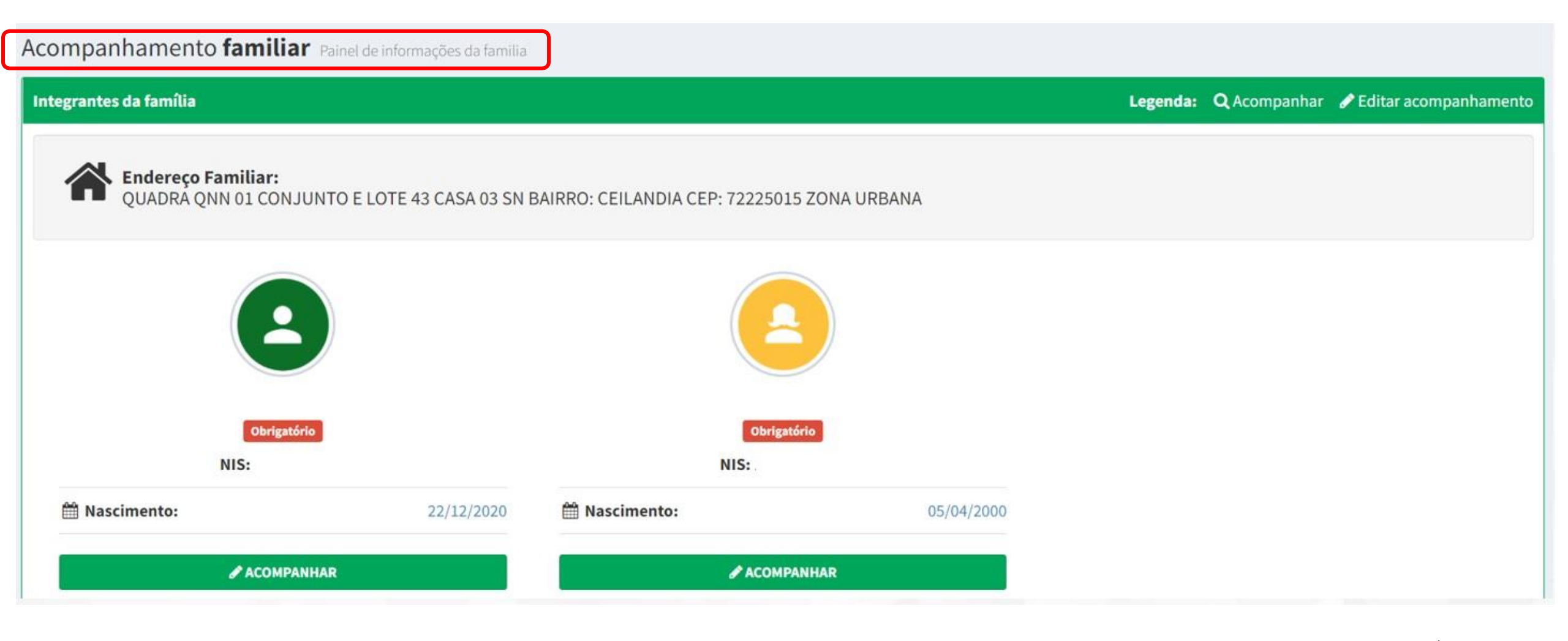

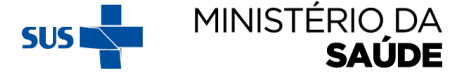

## **PESQUISANDO POR 'MAPA'**

| PBF     | ≡                                                                    |                        |             |                         |       |                              |       |
|---------|----------------------------------------------------------------------|------------------------|-------------|-------------------------|-------|------------------------------|-------|
| 8       | Acompanhamento Preencha as informações para loo                      | calizar o beneficiário |             |                         |       |                              |       |
| *       | Q Localize o beneficiário para acompanhar:                           |                        |             |                         |       |                              | -     |
| ₽       |                                                                      |                        |             |                         | esqui | isar por <b>beneficiário</b> |       |
|         |                                                                      |                        |             | 0 Pe                    | esqui | isar por <b>mapa</b>         |       |
| 8       | Acompanhamento Preencha as informações para localizar o beneficiário |                        |             |                         |       |                              |       |
| *       | Q Localize o beneficiário para acompanhar:                           |                        |             |                         |       | Insira o 'Código do Ma       | ара'е |
| t       |                                                                      |                        | O Pesquisar | por <b>beneficiário</b> |       | clique em 'Pesquisar'.       |       |
| N       |                                                                      |                        | Pesquisar   | por mapa                |       |                              |       |
|         |                                                                      | Código do Mapa:        | 00000       |                         |       |                              |       |
| 6       |                                                                      |                        |             |                         |       | Pesquisar                    |       |
| <u></u> |                                                                      |                        |             |                         | L     |                              |       |
|         |                                                                      |                        |             |                         |       |                              |       |
|         | <b>♦</b> Voltar                                                      |                        |             |                         |       |                              |       |

# A TELA ABAIXO EXIBIRÁ O 'RESULTADO DA PESQUISA'

| Q Localize o beneficiário para acompanhar:<br>O Pesquisar por beneficiário<br>e Pesquisar por mapa |                |
|----------------------------------------------------------------------------------------------------|----------------|
| <ul> <li>Pesquisar por beneficiário</li> <li>Pesquisar por mapa</li> </ul>                         |                |
|                                                                                                    |                |
| Código do Mapa:                                                                                    |                |
| Pesquisar                                                                                          |                |
| Resultado da pesquisa:                                                                             |                |
| Legenda: 🖽 Ajustar Colunas 🖪 Copiar Colunas 🖨 Imprimir 😰 Exportar Excel                            | 🕈 Acessar mapa |
| Pesquisar                                                                                          |                |
| Código do Mapa 🔺 Data da Geração 🔶 Ação                                                            |                |
|                                                                                                    |                |
| Mostrando de 1 até 1 de 1 registros                                                                |                |
|                                                                                                    |                |

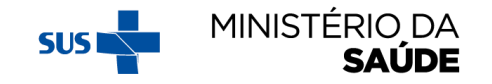

## AO CLICAR EM 📝 SERÁ APRESENTADA A LISTA DE BENEFICIÁRIOS NA MESMA ORDEM DO 'MAPA DE ACOMPANHAMENTO'

| Mapa de acompanhamento Visualizar mapa de acompa                                                                                                    | nhamento gerado                                    |                                           |                                   |                                          |
|----------------------------------------------------------------------------------------------------|----------------------------------------------------|-------------------------------------------|-----------------------------------|------------------------------------------|
| 🗍 Dados do Mapa de Famílias por Estabelecimento de At                                                                                               | enção à Saúde                                      |                                           |                                   |                                          |
| CÓDIGO DO MAPA: 2623416<br>Tipo de acompanhamento: Indivíduos a serem acompanhados (SE<br>Gerado em: 11/01/2022<br>CNES: 0011207 - UBS 10 CEILANDIA | M INFORMAÇÃO)                                      |                                           |                                   |                                          |
| ≡ Indivíduos vinculados a este MAPA:                                                                                                    |                                                    |                                           |                                   |                                          |
| Resultado da pesquisa:                                                                                                    |                                                    |                                           |                                   |                                          |
|                                                                                                    |                                                    | Legenda:                                  | 🔲 Ajustar Colunas 🖪 Copiar Coluna | s 🖨 Imprimir 😰 Exportar Excer 🕼 Acompani |
|                                                                                                    |                                                    |                                           |                                   | Pesquisar                                |
| Ações 🔺 Código Familiar                                                                                                    | Nome                                               | NIS                                       | Obrigatório                       | Acompanhado <sup>1</sup>                 |
| ľ                                                                                                    |                                                    |                                           | SIM                               | SEM INFORMAÇÃO                           |
| ľ                                                                                                    |                                                    |                                           | SIM                               | SEM INFORMAÇÃO                           |
| ľ                                                                                                    |                                                    |                                           | SIM                               | SIM                                      |
| Ľ                                                                                                    |                                                    |                                           | SIM                               | SIM                                      |
| Ĩ                                                                                                    |                                                    |                                           | SIM                               | NÃO                                      |
| Mostrando de 13 até 19 de 40 registros                                                                                                    |                                                    |                                           |                                   |                                          |
| Legenda: <sup>1</sup> SIM - Acompanhado, NÃO - Não acompanhado com motivo de não                                                                    | s acompanhamento, SEM INFORMAÇÃO - Não acompanhado | oluna ` <b>Acompanhado</b> ′, aparecerá ι | uma dessas legendas.              |                                          |
| <b>bs.:</b> Após registrar o<br>elecionado outro bene                                                                                               | acompanhamento, o<br>eficiário para acompan        | sistema retornará à li<br>hamento.        | ista para que                     | e seja                                   |

# **ACOMPANHAR BENEFICIÁRIOS' –** (BENEFICIÁRIOS NÃO ACOMPANHADOS)

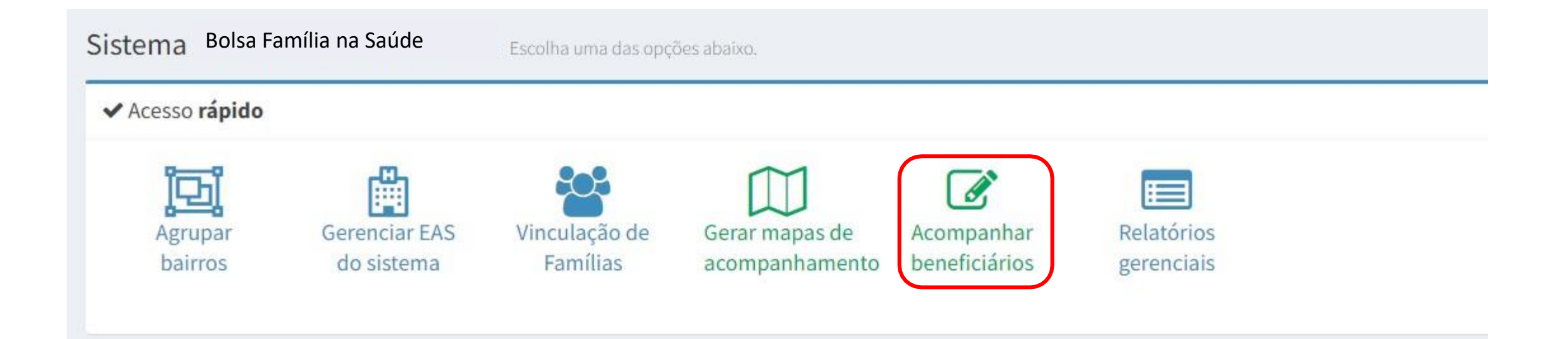

**Obs.:** A pesquisa de beneficiários pode ser feita por `beneficiário' ou por `mapa'.

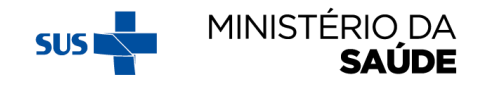

# SELECIONE 'PESQUISAR POR BENEFICIÁRIO' OU 'PESQUISAR POR MAPA'

| Localize o beneficia | ário para acompanhar:                                                      |              |                                                           |                                     |     |
|----------------------|----------------------------------------------------------------------------|--------------|-----------------------------------------------------------|-------------------------------------|-----|
|                      |                                                                            | ○ Pe<br>○ Pe | squisar por <b>beneficiári</b><br>squisar por <b>mapa</b> | 0                                   |     |
| Voltar               |                                                                            |              |                                                           |                                     |     |
|                      |                                                                            |              |                                                           |                                     |     |
|                      | <ul> <li>Pesquisar por beneficiário</li> <li>Pesquisar por mapa</li> </ul> | ←→           |                                                           | ○ Pesquisar por <b>beneficiário</b> |     |
|                      |                                                                            |              |                                                           | Pesquisar por mapa                  |     |
| NIS:                 | Número Identificação Social                                                |              | Código do Mapa:                                           | Codigo do mapa                      |     |
| Nome:                | Nome do indivíduo a ser localizado                                         |              |                                                           | Pesqui                              | sar |
| ata de Nascimento:   | DD/MM/YYYY                                                                 |              |                                                           |                                     |     |

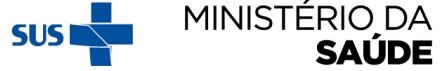

# SELECIONE UMA DAS OPÇÕES DE PESQUISA E CLIQUE EM 'PESQUISAR'

| 3F     |                                                                             |
|--------|-----------------------------------------------------------------------------|
|        | Acompanhamento Preencha as informações para localizar o beneficiário        |
| ł      | Q Localize o beneficiário para acompanhar:                                  |
| ≠<br>¥ | <ul> <li>Pesquisar por beneficiário</li> <li>Pesquisar por mapa</li> </ul>  |
| З<br>Ш | NIS:<br>Nome: Escolha entre 'NIS', 'Nome' ou 'Data de<br>Nome: Nascimento'. |
|        | Data de Nascimento:                                                         |
| 5      | Pesquisar                                                                   |
|        | ✓ Voltar                                                                    |

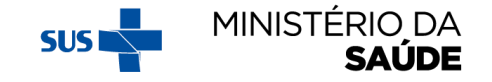

# APÓS CLICAR EM 'PESQUISA', O SISTEMA EXIBIRÁ A SEGUINTE TELA:

| Acompanhamento Preencha as informações para localizar o beneficiário |                                                                            |  |
|----------------------------------------------------------------------|----------------------------------------------------------------------------|--|
| Q Localize o beneficiário para acompanhar:                           |                                                                            |  |
|                                                                      | <ul> <li>Pesquisar por beneficiário</li> <li>Pesquisar por mapa</li> </ul> |  |
| NIS:                                                                 |                                                                            |  |
| Nome:                                                                | Nome do indivíduo a ser localizado                                         |  |
| Data de Nascimento:                                                  | DD/MM/YYYY                                                                 |  |
|                                                                      | Pesquisar                                                                  |  |

#### Resultado da pesquisa:

|        |              |                                              |                       |                                     |                           |         | Legenda: | Ajustar Colunas | 🖪 Copiar Colunas | 🔒 Imprimir 📓 Exportar Excel | 🕼 Acompanhar | 😁 Acompanhamento Familiar |
|--------|--------------|----------------------------------------------|-----------------------|-------------------------------------|---------------------------|---------|----------|-----------------|------------------|-----------------------------|--------------|---------------------------|
|        | <b>1</b> 6 8 |                                              |                       |                                     |                           |         |          |                 |                  |                             |              | Pesquisar                 |
|        |              | Nome                                         | *                     | Data de Nascimento                  | \$                        | Sexo    | ÷        | NIS             | \$               | Acompanhado <sup>1</sup>    | \$           | Ações                     |
|        |              |                                              |                       |                                     |                           |         |          |                 |                  | SEM INFORMAÇÃO              |              |                           |
| Most   | rando de     | 1 até 1 de 1 registros                       | Na coluna '           | <b>Acompanhado</b> ', ap            | arecerá um                | na dess | as lege  | ndas.           |                  |                             |              |                           |
| Legend | a: 1 SIM - A | companhado, <mark>NÃO</mark> – Não acompanh. | ado com motivo de não | acompanhamento, <b>SEM INFORMAÇ</b> | <b>ÃO</b> – Não acompanha | ado     |          |                 |                  |                             |              |                           |

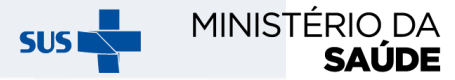

# APARECERÁ A TELA ABAIXO, SE FOR SELECIONADA A OPÇÃO 📝 NO SLIDE ANTERIOR

| λ Dados do beneficiário:            | Q DATA DO ACOMPANHAMENTO:           |
|-------------------------------------|-------------------------------------|
| NIS:                                | Informe a data do acompanhamento: * |
| Nome:<br>Data de Nascimento: Idade: | DD/MM/AAAA                          |
| Sexo:                               |                                     |
| Endereço:                           |                                     |

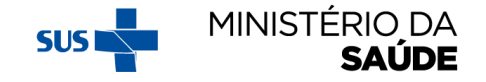

# AO INFORMAR A DATA DO ACOMPANHAMENTO APARECERÁ O CAMPO 'BENEFICIÁRIO ACOMPANHADO'?

| S:                                                                  | Informe a da | ata do aco | mnanh   | amento   |     |     |     |
|---------------------------------------------------------------------|--------------|------------|---------|----------|-----|-----|-----|
| me:                                                                 |              |            | /inpann | amento.  |     |     |     |
| ta de Nascimento: 24/04/89 Idade: 29 anos e 3 meses<br>to: FEMININO | 0            | n.         | Ag      | osto 201 | 8   |     | 0   |
| dereço: QNP32 SN                                                    | Dom          | Seg        | Ter     | Qua      | Qui | Sex | Sab |
|                                                                     |              |            | Ĩ       | 1        | 2   | 3   | 4   |
| formações do acompanhamento                                         | 5            | 6          | 7       | 8        | 9   | 10  | 11  |
| ficiário acompanhado? *                                             | 12           | 13         | 14      | 15       | 16  | 17  | 18  |
|                                                                     | 19           | 20         | 21      | 22       | 23  | 24  | 25  |
| ECIONE-                                                             | 26           | 27         | 28      | 29       | 30  | 31  |     |

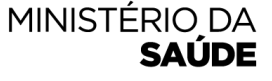

# CASO SEJA MARCADO 'NÃO' EM 'BENEFICIÁRIO ACOMPANHADO?' CLIQUE EM UM DOS MOTIVOS POSSÍVEIS E DEPOIS EM 'SALVAR ACOMPANHAMENTO'

| Dados do beneficiário:                                                                                                    | Q DATA DO ACOMPANHAMENTO:                                                                                                    |
|----------------------------------------------------------------------------------------------------|----------------------------------------------------------------------------------------------------|
| IIS:<br>Iome:<br>Iata de Nascimento: 24/04/89 Idade: 29 anos e 3 meses<br>Iexo: FEMININO<br>Indereço: QNP32 SN                                                                                                    | Informe a data do acompanhamento: *<br>DD/MM/AAAA                                                                                                    |
| Informações do acompanhamento<br>1- Beneficiário(a) ausent<br>2- Beneficiário(a) não fa<br>3- Beneficiário(a) mudo<br>4- Falecimento do(a) be<br>5- Endereço incorreto /<br>36- Responsável/Benefic<br>UBS para realizar o acor | re<br>z parte da família / não reside no endereço<br>u de município<br>eneficiário(a)<br>inexistente<br>ciário(a) foi informado(a) pessoalmente de que deveria comparecer à<br>mpanhamento das condicionalidades de saúde, mas não o fez |

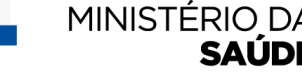

SUSI

#### CASO SEJA MARCADO 'SIM' EM 'BENEFICIÁRIO ACOMPANHADO?' APARECERÁ A TELA A SEGUIR. PREENCHA OS CAMPOS E CLIQUE EM 'SALVAR ACOMPANHAMENTO'

| Acompanhamento do <b>beneficiário</b>                                                                       |                                                |
|----------------------------------------------------------------------------------------------------|------------------------------------------------|
| Q Dados do beneficiário:                                                                                    | Q DATA DO ACOMPANHAMENTO:                      |
| NIS:<br>Nome: :<br>Data de Nascimento: 05/04/2000 Idade: 21 anos e 9 meses<br>Sexo: FEMININO<br>Endereço: I | Informe a data do acompanhamento: * 24/12/2021 |
| 🛓 Dados de Identificação                                                                                    |                                                |
| Informe o CNS do beneficiário: (Opcional)                                                                   |                                                |
| Estabelecimento (EAS): * UBS 10 CEILANDIA Profissional responsável pelo atendimento:                        | ~                                              |
| Informações Nutricionais<br>☐ Não desejo informar peso e altura                                             |                                                |
| Peso: kg Digite o peso em quilos aquil                                                                      |                                                |
| Peso mínimo: 17.1 Peso máximo: 208.4<br>Altura: cm                                                          |                                                |
| Digite a altura em centimetros aquil                                                                        |                                                |
| ♀ Informações da Mulher                                                                                     |                                                |
| É gestante? *<br>-SELECIONE-                                                                                | ↓<br>panhamento                                |
| ◆ Vultar                                                                                                    |                                                |

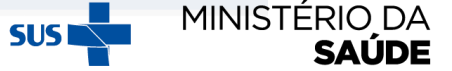

#### ACOMPANHAR BENEFICIÁRIO - BENEFICIÁRIA MULHER 'GESTANTE' OU 'NÃO GESTANTE'

| Acesso rápido                |                                                                                                    |                                                                     |                                  |                             |                                                                       |                                                                                                    |
|------------------------------|----------------------------------------------------------------------------------------------------|---------------------------------------------------------------------|----------------------------------|-----------------------------|-----------------------------------------------------------------------|----------------------------------------------------------------------------------------------------|
| Agrupar<br>bairros           | Gerenciar EAS<br>do sistema                                                                                                    | Vinculação de<br>Famílias                                           | Gerar mapas de<br>acompanhamento | Acompanhar<br>beneficiários | Relatórios<br>gerenciais                                              |                                                                                                    |
| ompanhament                  | O Preencha as informaçã                                                                                                    | ões para localizar o benefici                                       | ário                             |                             | •                                                                     |                                                                                                    |
| Localiza o <b>benefici</b> : |                                                                                                    |                                                                     |                                  |                             | Selecion                                                              | Docquicor por bopoficiório                                                                                                    |
| Cocalize o bellencia         | ario para acompanh                                                                                                    | ar:                                                                 |                                  |                             | Selecione                                                             |                                                                                                    |
| ( Localize o benenci         | ario para acompanh                                                                                                    | ar:                                                                 |                                  | ○ Pesqui<br>○ Pesqui        | sar por <b>beneficiário</b><br>sar por <b>mapa</b>                    | 'Pesquisar por mapa'                                                                                                    |
|                              | <ul> <li>Pesquisar po</li> <li>Pesquisar po</li> </ul>                                                                            | ar:<br>r beneficiário<br>r mana                                     |                                  | ○ Pesqui<br>○ Pesqui        | sar por <b>beneficiário</b><br>sar por <b>mapa</b>                    | • Pesquisar por beneficiário                                                                                                    |
|                              | ● Pesquisar po<br>○ Pesquisar po<br>○ Pesquisar po                                                                                | ar:<br>r beneficiário<br>r mapa                                     |                                  | O Pesqui                    | sar por beneficiário<br>sar por mapa                                  | <ul> <li>Pesquisar por beneficiário</li> <li>Pesquisar por beneficiário</li> <li>Pesquisar por mapa</li> </ul>                         |
| NIS:                         | ● Pesquisar po<br>○ Pesquisar po<br>○ Pesquisar po                                                                                | <b>ar:</b><br>r <b>beneficiário</b><br>r <b>mapa</b><br>ção Social  |                                  | O Pesqui                    | Serections<br>sar por beneficiário<br>sar por mapa<br>Código do Mapa: | <ul> <li>Pesquisar por beneficiário</li> <li>Pesquisar por beneficiário</li> <li>Pesquisar por mapa</li> <li>Código do mapa</li> </ul> |
| NIS:<br>Nome:                | <ul> <li>Pesquisar po</li> <li>Pesquisar po</li> <li>Pesquisar po</li> <li>Número Identifica</li> <li>Nome do indivídu</li> </ul> | ar:<br>r beneficiário<br>r mapa<br>ção Social<br>o a ser localizado |                                  | O Pesqui                    | Serections<br>sar por beneficiário<br>sar por mapa<br>Código do Mapa: | <ul> <li>Pesquisar por beneficiário</li> <li>Pesquisar por beneficiário</li> <li>Pesquisar por mapa</li> <li>Código do mapa</li> </ul> |

## **ATENTAR PARA:**

- 1. A pesquisa de beneficiários pode ser feita por **'beneficiário**' ou por **'mapa**';
- 2. Existem campos de preenchimento obrigatório;
- 3. É possível registrar novo acompanhamento por meio do Sistema PBF na Saúde para mulheres que tenham migrado do e-SUS como 'não gestante'. Para tanto, será necessário clicar em "Visualizar" e proceder a alteração de informação de "É gestante": "Não" para "É gestante": "Sim", e confirmar que a beneficiária esteve gestante na atual vigência. Em seguida, registrar todas as informações novamente e salvar o acompanhamento;
- O Sistema PBF na Saúde somente receberá dados do e-SUS AB de 'mulheres gestantes' que tenham todos os dados obrigatórios preenchidos: DUM e situação de pré-natal marcada como 'Sim';
  - 5. Se uma mulher for sinalizada como 'gestante' no e-SUS AB, mas não tem DUM e/ou situação de pré-natal marcada como 'Sim', os dados serão migrados como 'não-gestante';
- 6. Para fins de migração de dados do e-SUS AB para o Sistema PBF na Saúde, peso e altura **não** são informações obrigatórias para mulheres em idade fértil.

# SELECIONE 'PESQUISAR POR BENEFICIÁRIO' OU 'PESQUISAR POR MAPA'

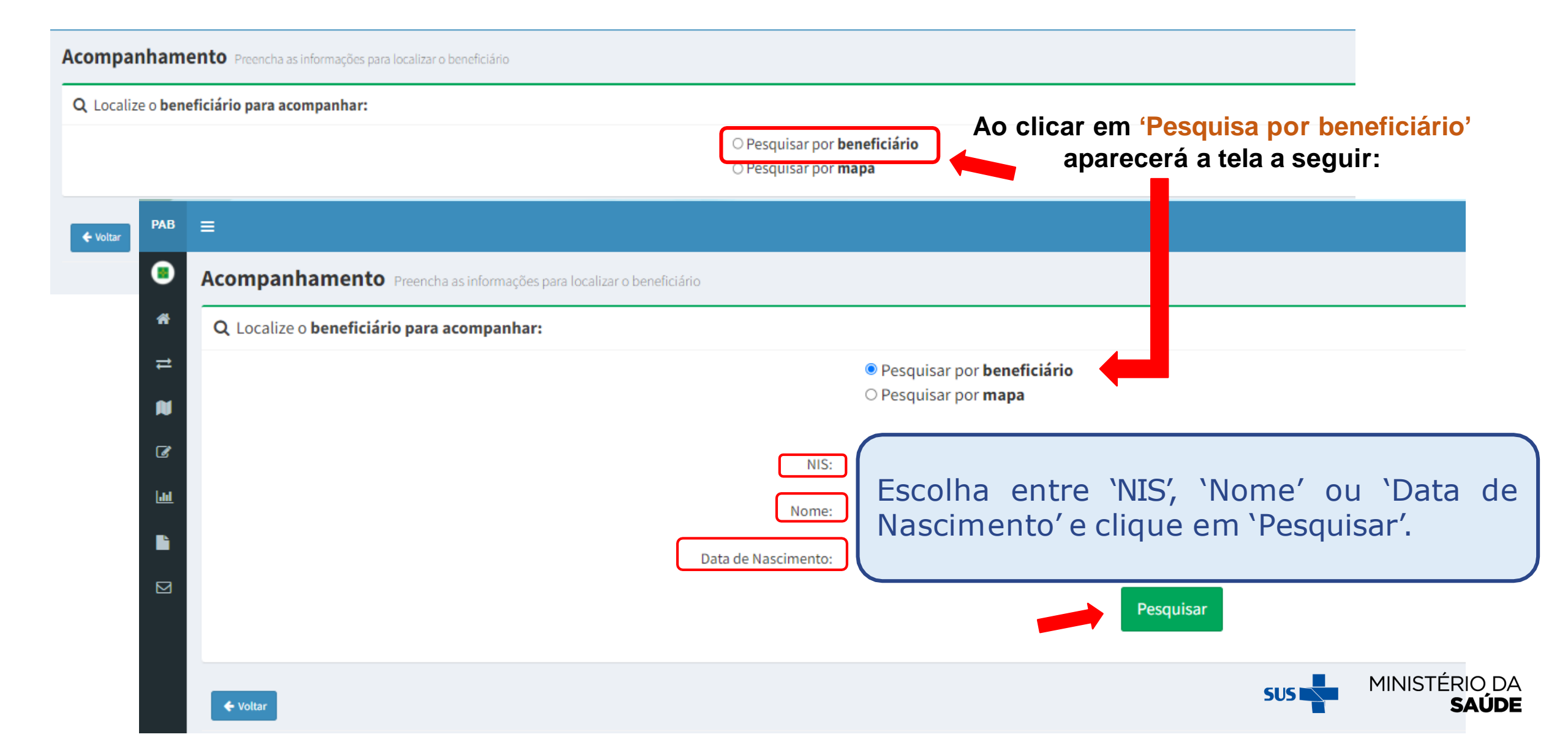

#### CLIQUE EM UM DOS CAMPOS EM DESTAQUE E REALIZE O ACOMPANHAMENTO DO BENEFICIÁRIO

Acompanhamento Preencha as informações para localizar o beneficiário

| Q. Localize o beneficiário para acompanhar:     Pesquisar por beneficiário     Pesquisar por mapa     NIS:     NIS:     NIS:     NIS:     NIS:     NIS:     NIS:     NIS:     NIS:     NIS:     NIS:     NIS:     NIS:     NIS:     NIS:     NIS:     NIS:     NIS:     Pesquisar     Pesquisar     Pesquisar     O acompanhamento pode ser feito por 'individual' ou por 'familiar'.     Pesquisar     Pesquisar <t< th=""></t<>                                                                                                    |
|----------------------------------------------------------------------------------------------------|
| Pesquisar por beneficiário Pesquisar por mapa      NS:   Wimero Identificação Social   Nome:   Nome:   Nome:   Outomativado a ser localizado   Data de Nascimento:   O accompanhamento pode ser feito por `individual' ou por `familiar'.     Legenda:   Ajustar Colunas   Imprimir   Pesquisar     Pesquisar   Nome   Imprimir   Pesquisar   Pesquisar   Nome   Imprimir   Pesquisar   Pesquisar   Nome   Imprimir   Pesquisar   Pesquisar                                                                                                    |
| NS:  wimero identificação Social   Nome: Nome:   Nome: Nome:   Data de Nascimento: DD/MM/YYY                                                                                                    |
| Nome Nome do indivíduo a ser localizado   Data de Nascimento: DD/MM/YYY     Pesquisar     Resultado da pesquisa:     O acompanhamento pode ser feito por `individual' ou por `familiar'.     Legenda: Ajustar Colunas     Imprimir Exportar Excel     Acompanhamento Familiar     Pesquisar     Nome Data de Nascimento     Sexo NIS   Acompanhado' Ações                                                                                                    |
| Data de Nascimento: D0/MM/YYYY   Pesquisar   Resultado da pesquisa: O acompanhamento pode ser feito por `individual' ou por `familiar'.     Legenda: Ajustar Colunas     Imprimir Exportar Excel     Acompanhar     Pesquisar     Nome Data de Nascimento     Sexo NIS     Acompanhado' Ações                                                                                                    |
| Pesquisar         Resultado da pesquisa:         O acompanhamento pode ser feito por `individual' ou por `familiar'.         Legenda: I Ajustar Colunas D Imprimir D Exportar Excel C Acompanhar D Acompanhamento Familiar         Pesquisar         Nome       Data de Nascimento       Sexo       NIS       Acompanhado'       Ações                                                                                                    |
| Resultado da pesquisa:     Legenda:     Acompanhado'     Mome     Data de Nascimento     Sexo     NIS     Acompanhado'     Acompanhado'     Acompanhado'     Acompanhado'     Acompanhado'     Acompanhado'     Acompanhado'     Acompanhado'     Acompanhado'     Acompanhado'     Acompanhado'     Acompanhado'     Acompanhado'     Acompanhado'     Acompanhado'     Acompanhado'                                                                                                    |
| Legenda: 🗋 Ajustar Colunas <table-cell> Copiar Colunas <table-cell> Imprimir <table-cell> Exportar Excel <table-cell> Acompanhar <table-cell> Acompanhamento Familiar<br/>Pesquisar   Imprimir Resportar Excel Acompanhar Acompanhar Acompanhamento Familiar   Imprimir Nome Data de Nascimento Sexo NIS Acompanhado1 Acompanhado1 Ações</table-cell></table-cell></table-cell></table-cell></table-cell>                                                                                                    |
| Image: Image: Image |
| Nome   Data de Nascimento   Sexo   NIS   Acompanhado <sup>1</sup> Ações                                                                                                    |
|                                                                                                    |
| SEM INFORMAÇÃO                                                                                                    |
| Legenda: <sup>1</sup> SIM - Acompanhado, NÃO – Não acompanhado com motivo de não acompanhamento, SEM INFORMAÇÃO – Não acompanhado<br>Na coluna 'Acompanhado', aparecerá uma dessas legendas.                                                                                                    |

#### APÓS CLICAR NA AÇÃO 'ACOMPANHAR' POR MEIO DA 'PESQUISA POR BENEFICIÁRIO', APARECERÁ A SEGUINTE TELA:

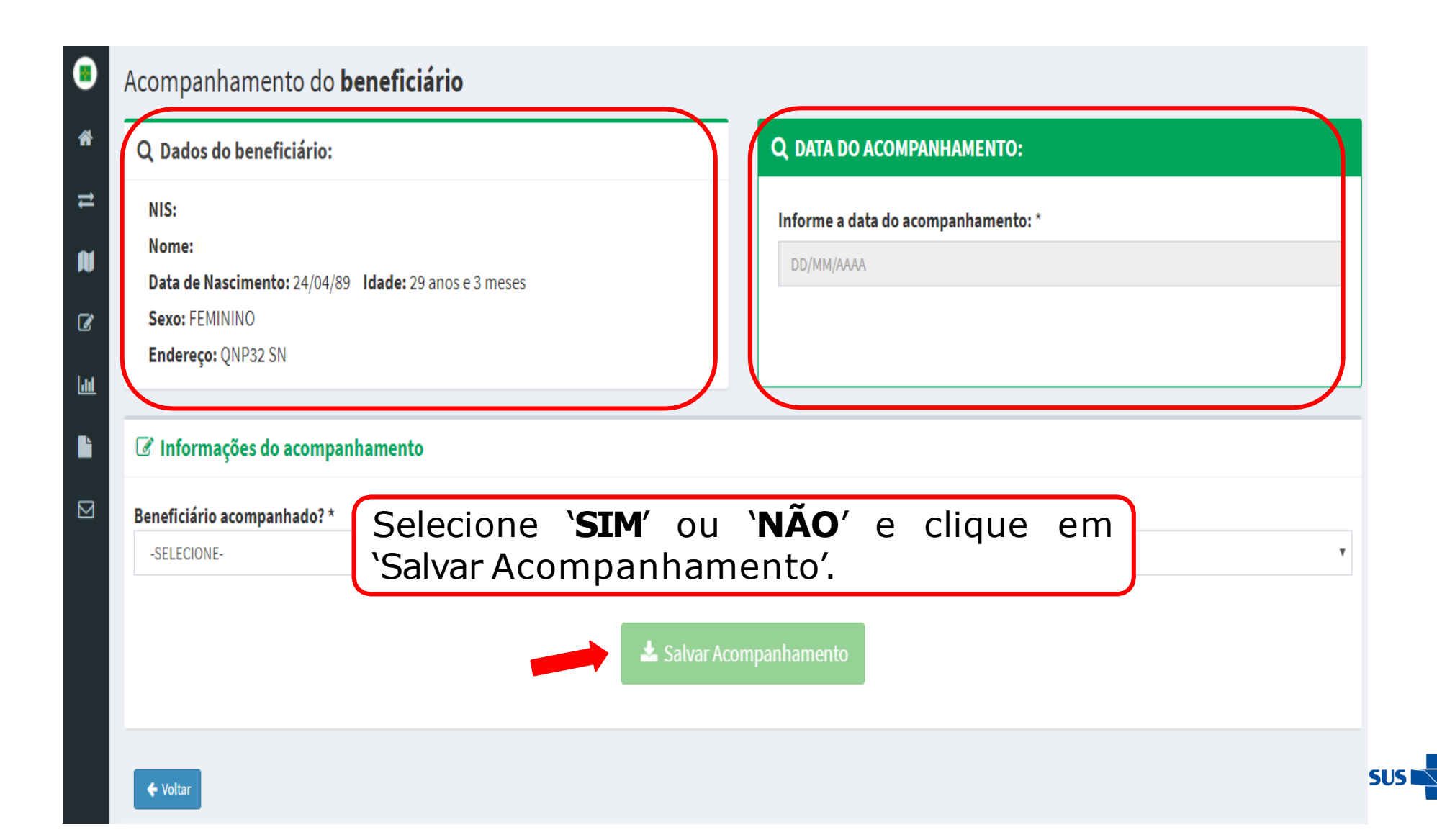

MINISTÉRIO DA

SAÚDE

### CASO SEJA MARCADO 'NÃO' EM 'BENEFICIÁRIO ACOMPANHADO?' CLIQUE EM UM DOS MOTIVOS POSSÍVEIS E DEPOIS EM 'SALVAR ACOMPANHAMENTO'

| Dados do beneficiário:                                                                                                    | Q DATA DO ACOMPANHAMENTO:                                                                                                    |
|----------------------------------------------------------------------------------------------------|----------------------------------------------------------------------------------------------------|
| IIS:<br>Iome:<br>Iata de Nascimento: 24/04/89 Idade: 29 anos e 3 meses<br>exo: FEMININO<br>ndereço: QNP32 SN                                                                                               | Informe a data do acompanhamento: *<br>DD/MM/AAAA                                                                                                    |
| Informações do acompanhamento<br>1- Beneficiário(a) ausente<br>2- Beneficiário(a) não faz<br>3- Beneficiário(a) mudou<br>4- Falecimento do(a) ber<br>5- Endereço incorreto / ir<br>36- Responsável/Benefic | e<br>parte da família / não reside no endereço<br>de município<br>neficiário(a)<br>nexistente<br>iário(a) foi informado(a) pessoalmente de que deveria comparecer à |

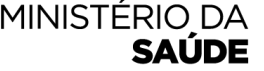

#### CASO SEJA MARCADO 'SIM' EM 'BENEFICIÁRIO ACOMPANHADO'? APARECERÁ A TELA ABAIXO. PREENCHA OS CAMPOS SELECIONE 'SIM' OU 'NÃO' PARA 'É GESTANTE?' E CLIQUE EM 'SALVAR ACOMPANHAMENTO'

| Acompanhamento do <b>beneficiário</b>                                                                            |                                                |
|----------------------------------------------------------------------------------------------------|------------------------------------------------|
| Q Dados do beneficiário:                                                                                         | Q DATA DO ACOMPANHAMENTO:                      |
| NIS: .<br>Nome:<br>Data de Nascimento: Idade: .<br>Sexo: FEMININO<br>Endereço: (                                 | Informe a data do acompanhamento: * 24/12/2021 |
| 着 Dados de Identificação                                                                                         |                                                |
| Informe o CNS do beneficiário: (Opcional) 704008374788760                                                        |                                                |
| Estabelecimento (EAS): *                                                                                         |                                                |
| UBS 10 CEILANDIA                                                                                                 | · · · · · · · · · · · · · · · · · · ·          |
| Profissional responsável pelo atendimento:<br>Lembrando que são de preenchi<br>Não desejo informar peso e altura | e os campos com *<br>mento obrigatório.        |
| Peso: kg                                                                                                    |                                                |
| Digite o peso em quilos aqui!                                                                                    |                                                |
| Peso mínimo: 17.1 Peso máximo: 208.4                                                                             |                                                |
| Altura: cm                                                                                                    |                                                |
| Digite a altura em centímetros aqui! Altura mínima: 123.9 Altura máxima: 203.3    Informações da Mulber          |                                                |
|                                                                                                    |                                                |
| É gestante?*<br>SIM<br>NÃO<br>▲ Salvar Aco                                                                       | mpanhamento                                    |

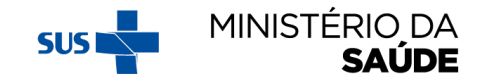

# SE A MULHER NÃO ESTIVER GESTANTE, SELECIONE 'NÃO' EM 'É GESTANTE?' E CLIQUE EM 'SALVAR 'ACOMPANHAMENTO'

| Acompanhamento do <b>beneficiário</b>                                             |                |                                                   |   |
|-----------------------------------------------------------------------------------|----------------|---------------------------------------------------|---|
| Q. Dados do beneficiário:                                                         |                | Q DATA DO ACOMPANHAMENTO:                         |   |
| NIS:<br>Nome:<br>Data de Nascimento: Idade:<br>Sexo: FEMININO<br>Endereço:        |                | Informe a data do acompanhamento: *<br>24/12/2021 |   |
| 🌲 Dados de Identificação                                                          |                |                                                   |   |
| Informe o CNS do beneficiário: (Opcional)                                         |                |                                                   |   |
|                                                                                   |                |                                                   |   |
| 🛱 Dados do Estabelecimento e Profissional                                         |                |                                                   |   |
| Estabelecimento (EAS): *<br>UBS 10 CEILANDIA                                      | Lembrando di   | le os campos com *                                | ~ |
| Profissional responsável pelo atendimento:                                        | são de preenct | nimento obrigatório.                              |   |
| Informações Nutricionais                                                          |                |                                                   |   |
| Peso: kg                                                                          |                |                                                   |   |
| Digite a peso em quilos aquil                                                     |                |                                                   |   |
| Altura: cm                                                                        |                |                                                   |   |
| Digita a altura em centimetros aquíl<br>Altura minima: 123.9 Altura máxima: 203.3 |                |                                                   |   |
| Informações da Mulher                                                             |                |                                                   |   |
| Égestante?* SIM<br>NÃO NÃO                                                        |                |                                                   |   |
|                                                                                   | ᆂ Salvar Ad    | companhamento                                     |   |

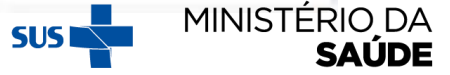

# NA TELA ABAIXO, CLIQUE EM 'OK'

| Está ciente que a beneficiária não esteve gesta | nte na atual vigência? |
|-------------------------------------------------|------------------------|
|                                                 |                        |
|                                                 | to: *                  |
|                                                 | 24/12/2021             |
|                                                 |                        |
|                                                 |                        |

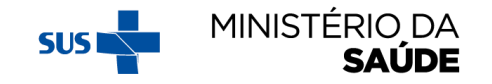

### SE A MULHER ESTIVER GESTANTE, SELECIONE 'SIM' EM 'É GESTANTE?' E CLIQUE EM 'SALVAR ACOMPANHAMENTO'

#### Acompanhamento do beneficiário

| Q Dados do beneficiário:                                                          |                                 | Q DATA DO ACOMPANHAMENTO:                         |    |
|-----------------------------------------------------------------------------------|---------------------------------|---------------------------------------------------|----|
| NIS:<br>Nome:<br>Data de Nascimento: Idade:<br>Sexo: FEMININO<br>Endereco:        |                                 | Informe a data do acompanhamento: *<br>24/12/2021 |    |
| A Dados de Identificação                                                          |                                 |                                                   |    |
| Informe o CNS do beneficiário: (Opcienal)<br>704008374788760                      |                                 |                                                   |    |
| Dados do Estabelecimento e Profissional Estabelecimento (EAS): *                  |                                 |                                                   |    |
| UUS 10 CEILANDIA<br>Profissional responsável pelo atendimento:                    | Lembrando que<br>são de preench | e os campos com *<br>imento obrigatório.          |    |
| Não desejo informar peso e altura                                                 |                                 |                                                   |    |
| Peso: kg                                                                          |                                 |                                                   |    |
| Digite o peso em quilos aquil<br>Peso minimo: 17.1 Peso máximo: 206.4             |                                 |                                                   |    |
| Altura: cm                                                                        |                                 |                                                   |    |
| Digite a altura em centimetros aquil<br>Altura minima: 123.9 Altura máximu: 203.3 |                                 |                                                   |    |
| Informações da Mulher                                                             |                                 |                                                   |    |
| SIM NÃO                                                                           |                                 |                                                   | 1. |
|                                                                                   | ᆂ Salvar Acon                   | Ipanhamento                                       |    |

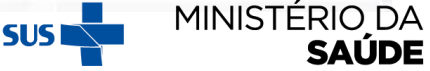

# NA TELA ABAIXO, CLIQUE EM **'OK'**

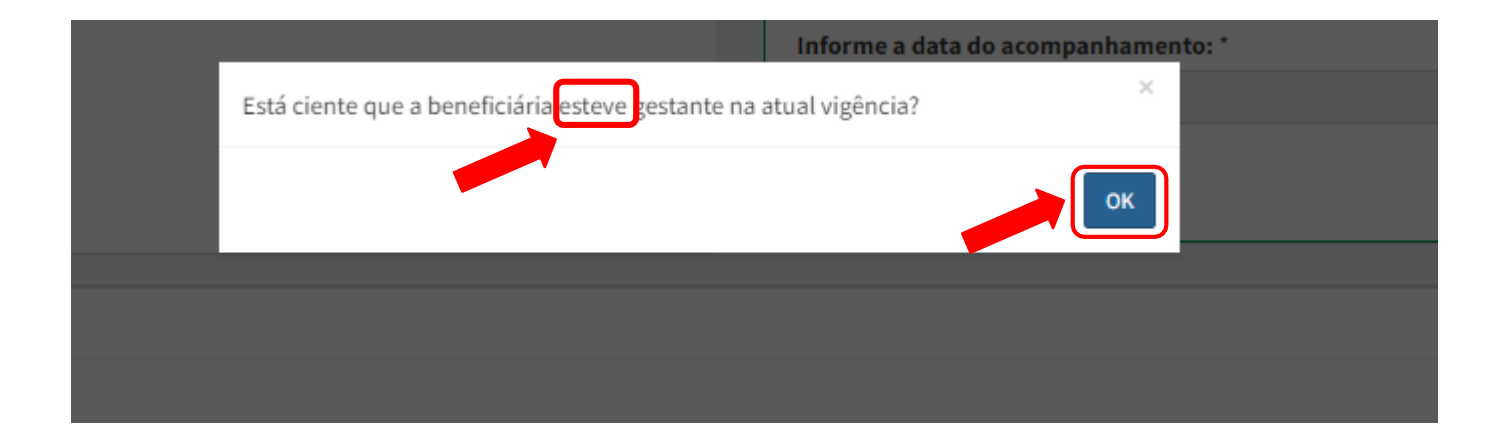

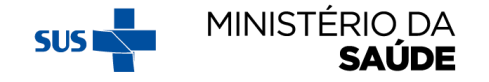

# AO SELECIONAR 'OK' (NO SLIDE ANTERIOR), APARECERÁ A TELA ABAIXO. AO PREENCHER TODOS OS CAMPOS OBRIGATÓRIOS E SELECIONAR 'TEVE ACESSO AO PRÉ-NATAL?' 'SIM', O ACOMPANHAMENTO ESTARÁ COMPLETO

| 🛔 Dados de Identificação                   |                                                                                                    |                               |
|--------------------------------------------|----------------------------------------------------------------------------------------------------|-------------------------------|
| Informe o CNS do beneficiário: (Opcional)  |                                                                                                    |                               |
|                                            |                                                                                                    |                               |
| 🛱 Dados do Estabelecimento e Profissional  |                                                                                                    |                               |
| Estabelecimento (EAS): *                   |                                                                                                    |                               |
| UBS 10 CEILANDIA                           |                                                                                                    |                               |
| Profissional responsável pelo atendimento: |                                                                                                    |                               |
| informações Nutricionais                   |                                                                                                    |                               |
| Nao desejo informar peso e attura          |                                                                                                    |                               |
| Peso: kg                                   |                                                                                                    |                               |
| Digite o peso em quilos aqui!              | Lemprando que os campos com *                                                                                   |                               |
| Peso minimo: 17.1 Peso máximo: 208.4       | são de preenchimento obrigatório.                                                                               |                               |
| Digite a altura em centímetros aqui!       |                                                                                                    |                               |
| Altura mínima: 123.9 Altura máxima: 203.3  |                                                                                                    |                               |
| Informações da Mulher                      |                                                                                                    |                               |
| É gestante? *                              |                                                                                                    |                               |
|                                            | in the second second second second second second second second second second second second second second second |                               |
| A DUM deve pos                             | suir um limite maximo de 42 semanas                                                                             |                               |
| anteriores a data d                        | lo acompanhamento'.                                                                                             |                               |
| Teve acesso ao Pré-Natal? *                |                                                                                                    |                               |
|                                            |                                                                                                    |                               |
|                                            | ▲ Salvar Acompanhamento SUS                                                                                     | MINISTÉRIO DA<br><b>Saúde</b> |
|                                            |                                                                                                    |                               |

#### CASO SEJA MARCADO 'NÃO' EM 'TEVE ACESSO AO PRÉ-NATAL?' (NO SLIDE ANTERIOR) SELECIONE 'MOTIVO/OCORRÊNCIA', E CLIQUE EM 'SALVAR ACOMPANHAMENTO'

| ♀ Informações da Mulher                                                                                                    |                         |
|----------------------------------------------------------------------------------------------------|-------------------------|
| É gestante? *                                                                                                    |                         |
| SIM                                                                                                    |                         |
| DUM: *                                                                                                    |                         |
| DD/MM/AAAA                                                                                                    |                         |
| Teve acesso ao Pré-Natal? *                                                                                                    |                         |
| NÃO                                                                                                    |                         |
| Motivo / Ocorrência: * 22 Condições de saúde que impedem a ida à UBS                                                            |                         |
| -SELECIONE- 23 Fatos que impedem o desiocamento/acesso a UBS (enchente, faita de transporte, violência no território, etc.)     |                         |
| 24Horário de atendimento na UBS inviável para o(a)                                                                              |                         |
| 25Responsável /Beneficiário(a) não cumpriu as condicionalidades por                                                             | 📥 Salvar Acompanhamento |
| questões sociais, culturais, étnicos ou religiosas<br>27Houve recusa em realizar o acompanhamento das condicionalidades, dentro |                         |
| da rotina de Atenção Básica de Saúde                                                                                            |                         |
| 281ndícios de situação de risco social tal como negligencia, abuso sexual, violência intrafamiliar ou outras                    |                         |
| 29Responsável/Beneficiário(a) afirma que não é mais do programa. 30-                                                            |                         |
| Faita de oferta de serviço de pre-natal                                                                                         |                         |

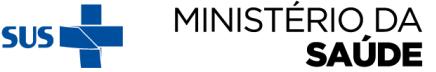

#### **ATENTAR PARA:**

- O Sistema PBF na Saúde somente receberá dados do e-SUS AB de criança que tenha todos os dados obrigatórios devidamente preenchidos: 'Peso', 'altura' e 'situação vacinal em dia';
- Se uma criança teve o 'peso' e 'altura' registradas no e-SUS AB , mas a 'situação vacinal' não foi informada, ou vice-versa, ela não terá seus dados migrados para o Sistema PBF na Saúde.
- Os limites máximos e mínimos de Peso e Altura para cada idade dos beneficiários do Sistema PBF na Saúde, no e-Gestor foram determinados de acordo com as regras do Sistema de Vigilância Alimentar e Nutricional (SISVAN).
- 4. O acompanhamento de beneficiários que estejam em outro município pode ser realizado normalmente no Sistema PBF na Saúde, no e-Gestor. Nesse caso, o acompanhamento contará para o **percentual de cobertura** do município no qual o beneficiário estiver **cadastrado no CadÚnico**.

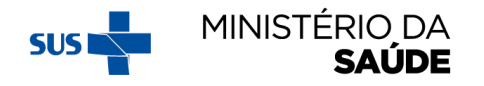

#### ACOMPANHAMENTO DE CRIANÇAS - APÓS CLICAR NA AÇÃO **'ACOMPANHAR'** POR MEIO DA **'PESQUISA POR MAPA'** OU DA **'PESQUISA POR BENEFICIÁRIO'**, APARECERÁ A SEGUINTE TELA:

| ), Dados do beneficiário:                                                                                           | Q DATA DO ACOMPANHAMENTO:                         |  |
|----------------------------------------------------------------------------------------------------|---------------------------------------------------|--|
| NIS: 111111111<br>Nome: AAA AAAAA AAAAA<br>Data de Nascimento: 16/11/2015 Idade: 3 anos e 3 meses<br>Sexo: FEMININO | Informe a data do acompanhamento: *<br>DD/MM/AAAA |  |
| Endereço:         ZZZ ZZZZ ZZZZZ ZZZZZZ           TELEFONE:000000000000000000000000000000000000                     |                                                   |  |

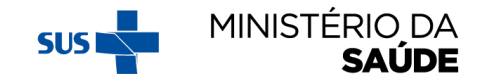

### CASO SEJA MARCADO 'NÃO' EM 'BENEFICIÁRIO ACOMPANHADO?' SELECIONE 'MOTIVO/OCORRÊNCIA', E CLIQUE EM 'SALVAR ACOMPANHAMENTO'

| Dados do beneficiário:                                                                                                    | Q DATA DO ACOMPANHAMENTO:         |
|----------------------------------------------------------------------------------------------------|-----------------------------------|
| NIS:                                                                                                    | Informe a data do acompanhamento: |
| Nome:                                                                                                    | 74/12/2021                        |
| Data de Nascimento: 22/12/2020 Idade: 1 anos e 0 meses                                                                                                    | LT/ LL/ LULL                      |
| Sexo: MASCULINO                                                                                                    |                                   |
| Endereço:                                                                                                    |                                   |
| neficiário acompanhado? *                                                                                                    |                                   |
| <ul> <li>SELECIONE-</li> <li>1- Beneficiários(a) ausente</li> <li>2- Beneficiário(a) não faz parte da família/não reside no endereço</li> <li>3- Beneficiário(a) mudou de município</li> <li>4- Falecimento do(a) beneficiário(a)</li> <li>5- Endereço incorreto/inexistente</li> <li>36- Responsável/beneficiário(a) foi informado pessoalmente de que deveria comparecer à UB para realizar o acompanhamento das condicionalidades de saúde, mas não o fez</li> </ul> | Salvar Acompanhamento             |

#### SE FOR SELECIONADO 'SIM' PARA 'INFORMAÇÕES NUTRICIONAIS' E 'VACINAÇÃO EM DIA', CLIQUE EM 'SALVAR ACOMPANHAMENTO' E O ACOMPANHAMENTO DA CRIANÇA ESTARÁ COMPLETO

| Acompanhamento do <b>beneficiário</b>                                                                                       |                                   |                                                   |     |        |  |  |
|----------------------------------------------------------------------------------------------------|-----------------------------------|---------------------------------------------------|-----|--------|--|--|
| Q. Dados do beneficiário:                                                                                                   |                                   | Q DATA DO ACOMPANHAMENTO:                         |     |        |  |  |
| NIS:<br>Nome: C<br>Data de Nascimento: 22/12/2020 Idade: 1 anos e 0 meses<br>Sexo: MASCULINO<br>Endereço: C                 |                                   | Informe a data do acompanhamento: "<br>24/12/2021 |     |        |  |  |
| 🛔 Dados de Identificação                                                                                                    |                                   |                                                   |     |        |  |  |
| Informe o CNS do beneficiário: (Optional)                                                                                   |                                   |                                                   |     |        |  |  |
| Dados do Estabelecimento e Profissional Estabelecimento (EAS): * UBS 10 CEILMOUA Profissional responsável pelo atendimento: | Lembrando que<br>são de preenchim | os campos com <b>*</b><br>nento obrigatório.      |     | ~<br>~ |  |  |
| Informações Nutricionais                                                                                                    |                                   | )                                                 |     |        |  |  |
| ado nutricional coletado? *<br>SIM                                                                                          |                                   |                                                   |     | ~      |  |  |
| eso: kg                                                                                                    |                                   |                                                   |     |        |  |  |
| igite o peso em quilos aquil o mínimo: 1.9 Peso mánimo: 21.4                                                                |                                   |                                                   |     |        |  |  |
| tura: cm                                                                                                    |                                   |                                                   |     |        |  |  |
| Digite a altura em centimetros aquil<br>tura mínima: \$8.4 Altura mánima: 105.8                                             |                                   |                                                   |     |        |  |  |
| a Informações da Criança                                                                                                    |                                   |                                                   |     |        |  |  |
| acinação em Dia? *                                                                                                    |                                   |                                                   |     |        |  |  |
| SIM                                                                                                    |                                   |                                                   |     | ~      |  |  |
|                                                                                                    | 📥 Səlvar Acor                     | npanhamento                                       | SUS |        |  |  |

#### CASO SEJA MARCADO 'NÃO' EM 'VACINAÇÃO EM DIA' SELECIONE **'MOTIVO/OCORRÊNCIA', E DEPOIS CLIQUE EM 'SALVAR ACOMPANHAMENTO'**

| La Informações Nutricionais                                                                                                    |                        |
|----------------------------------------------------------------------------------------------------|------------------------|
| Dado nutricional coletado? *<br>NÃO                                                                                                    |                        |
| -SELECIONE-                                                                                                    |                        |
| 🗈 Informações da Criança                                                                                                    |                        |
| NÃO                                                                                                    |                        |
| Motivo / Ocorrência: *  -SELECIONE- 12 Condições de saúde que impedem a ida à UBS 13Fatos que impedem o deslocamento/acesso à UBS (enchente, falta de transporte, violência no território, etc.) 14 Horário de atendimento na UBS inviável para o(a) responsável/beneficiário(a) 15Responsável /Beneficiário(a) não cumpriu as condicionalidades por questões sociais, culturais, étnicos ou religiosas 17Houve recusa em realizar o acompanhamento das condicionalidades dentro da rotina de Atenção Básica de Saúde 18Indícios de situação de risco social tal como negligência, abuso sexual, violência intrafamiliar ou outras |                        |
| <ul> <li>Voltar</li> <li>19 Responsável/Beneficiário(a) afirma que não é mais do programa.</li> <li>20 Criança com condição específica de saúde que necessita de vacina especial (CRIE)</li> <li>21 Falta de oferta de vacina ou de insumos necessários para vacinação (seringas, luvas, algodão, etc)</li> </ul>                                                                                                    | MINISTÉRIO DA<br>SAÚDE |

#### SE OS DADOS DE PESO E ALTURA ESTIVEREM FORA DOS LIMITES PRECONIZADOS PELA 'OMS' PARA A IDADE DA CRIANÇA, APARECERÃO NA TELA AS SEGUINTES MENSAGENS:

| TELEFONE: 985600163                                    |                                                                                                    |
|--------------------------------------------------------|----------------------------------------------------------------------------------------------------|
| Dados do Cartão Nacional de                            | Peso está fora do limite permitido e esse dado não será migrado para o SISVAN.<br>Deseja confirmar esse peso? |
| Informe o CNS do beneficiário: (Opcio<br>Informe o CNS | Cancelar Sim                                                                                                  |
| -#112cr/vive/2050/v/105 * * =                          | Altura está fora do limite permitido e esse dado pão será migrado para o SISVAN                               |
| 🛔 Dados do Cartão Nacional de                          | Deseja confirmar essa altura?                                                                                 |
| Informe o CNS do beneficiário: (Opcio<br>Informe o CNS | Cancelar Sim                                                                                                  |
| 🛱 Dados do Estabelecimento e P                         | rofissional                                                                                                   |
| Estabelecimento (EAS): *                               |                                                                                                    |
|                                                        |                                                                                                    |

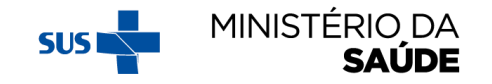

#### LIMITES DE DADOS ANTROPOMÉTRICOS PRECONIZADOS PELA OMS PARA A IDADE DA CRIANÇA (FEMININO)

|      | LIMITES MÍNIMOS E MÁXIMOS - DADOS ANTROPOMÉTRICOS |                             |                    |                             |                             |                            |                         |                                                                                                    |
|------|---------------------------------------------------|-----------------------------|--------------------|-----------------------------|-----------------------------|----------------------------|-------------------------|----------------------------------------------------------------------------------------------------|
| iexo | Idade<br>(meses/ano)                              | Cálculo em meses            | Cálculo em<br>dias | Escore-z<br>- 6<br>Estatura | Escore-z<br>+ 6<br>Estatura | Escore-<br>z<br>-6<br>Peso | Escore-<br>z +5<br>Peso | Observações                                                                                                    |
| F    | 0 mês                                             | 0                           | até 29 dias        | 38,0                        | 65,4                        | 0,9                        | 7,8                     |                                                                                                    |
| F    | 1 mês                                             | 1                           | 30 a 59 dias       | 42,0                        | 69,2                        | 1,4                        | 9,3                     |                                                                                                    |
| F    | 2 meses                                           | 2                           | 60 a 89 dias       | 44,8                        | 72,4                        | 1,9                        | 10,5                    |                                                                                                    |
| F    | 3 meses                                           | 3                           | 90 a 119 dias      | 47,2                        | 75,1                        | 2,3                        | 11,5                    |                                                                                                    |
| F    | 4 meses                                           | 4                           | 120 a 149 dias     | 49,1                        | 77,4                        | 2,6                        | 12,4                    |                                                                                                    |
| F    | 5 meses                                           | 5                           | 150 a 179 dias     | 50,7                        | 79,3                        | 2,9                        | 13,1                    | Para esta fase da                                                                                                    |
| F    | 6 meses                                           | 6                           | 180 a 209 dias     | 52,1                        | 81,2                        | 3,1                        | 13,8                    | vida, foi considerado                                                                                                    |
| F    | 7 meses                                           | 7                           | 210 a 239 dias     | 53,4                        | 82,9                        | 3,3                        | 14,3                    | o índice Peso x Idade                                                                                                    |
| F    | 8 meses                                           | 8                           | 240 a 269 dias     | 54,5                        | 84,6                        | 3,4                        | 14,9                    | (escore-z -6 e +5)                                                                                                    |
| F    | 9 meses                                           | 9                           | 270 a 299 dias     | 55,6                        | 86,3                        | 3,6                        | 15,4                    | valores limítrofes de                                                                                                    |
| F    | 10 meses                                          | 10                          | 300 a 329 dias     | 56,7                        | 87,9                        | 3,7                        | 15,9                    | peso, e o índice                                                                                                    |
| F    | 11 meses                                          | 11                          | 330 a 359 dias     | 57,6                        | 89,5                        | 3,8                        | 16,4                    | Altura x Idade                                                                                                    |
| F    | 12 meses                                          | 12                          | 360 a 388 dias     | 58,6                        | 89,5                        | 3,9                        | 16,4                    | (escore-z -6 e +6)                                                                                                    |
| F    | 1 ano                                             | 12 meses e 1 dia a 23 meses | 389 a 719 dias     | 58,6                        | 105,8                       | 3,9                        | 21,4                    | valores limítrofes de                                                                                                    |
| F    | 2 anos                                            | 24 a 35 meses               | 720 a              | 67,0                        | 118,6                       | 5,1                        | 26,6                    | altura.                                                                                                    |
| F    | 3 anos                                            | 36 a 47 meses               |                    | 72,9                        | 129,3                       | 6,0                        | 32,5                    |                                                                                                    |
| F    | 4 anos                                            | 48 a 59 meses               |                    | 77,6                        | 138,7                       | 6,5                        | 38,8                    |                                                                                                    |
| F    | 5 anos                                            | 60 a 71 meses               |                    | 80,9                        | 145,9                       | 6,9                        | 44,7                    |                                                                                                    |
| F    | 6 anos                                            | 72 a 83 meses               |                    | 84,4                        | 153,6                       | 8,0                        | 51,9                    |                                                                                                    |
| F    | 7 anos                                            | 84 a 95 meses               |                    | 88                          | 161,3                       | 8,6                        | 60,8                    |                                                                                                    |
| F    | 8 anos                                            | 96 a 107 meses              |                    | 91,7                        | 169,2                       | 9,4                        | 71,5                    |                                                                                                    |
| F    | 9 anos                                            | 108 a 119 meses             |                    | 95,8                        | 177                         | 10,3                       | 83,7                    |                                                                                                    |
| F    | 10 anos                                           | 120 a 131 meses             |                    | 100,2                       | 184,9                       | 10,2                       | 147,4                   | Para esta fase da                                                                                                    |
| F    | 11 anos                                           | 132 a 143 meses             |                    | 105,1                       | 192,3                       | 11,5                       | 169,3                   | vida, foi considerado                                                                                                    |
| F    | 12 anos                                           | 144 a 155 meses             |                    | 110,2                       | 198                         | 12,9                       | 187,7                   | Idade (escore-z -6 e                                                                                                    |
| F    | 13 anos                                           | 156 a 167 meses             |                    | 114,7                       | 201,5                       | 14,4                       | 200,2                   | +6) para estimar os                                                                                                    |
| F    | 14 anos                                           | 168 a 179 meses             |                    | 118,1                       | 203                         | 15,6                       | 206,8                   | valores limítrofes de                                                                                                    |
| F    | 15 anos                                           | 180 a 191 meses             |                    | 120,4                       | 203,3                       | 16,4                       | 208,4                   | altura e o índice IMC<br>x Idade (escore-z -5 e<br>+5) para estimar os<br>valores limítrofes de                           |
| F    | 16 anos                                           | 192 a 203 meses             |                    | 121,8                       | 203,3                       | 16,9                       | 208,4                   |                                                                                                    |
| F    | 17 anos                                           | 204 a 215 meses             |                    | 122,7                       | 203,3                       | 17,1                       | 208,4                   |                                                                                                    |
| F    | 18 anos                                           | 216 a 227 meses             |                    | 123,4                       | 203,3                       | 17,2                       | 208,4                   | peso.                                                                                                    |
| F    | 19 anos                                           | 228 a 239 meses             |                    | 123,9                       | 203,3                       | 17,1                       | 208,4                   |                                                                                                    |
| F    | ≥ 20 anos                                         | ≥ 240 meses                 |                    | 123,9                       | 203,3                       | 17,1                       | 208,4                   | Para esta fase da<br>vida, foram<br>replicados os valores<br>limítrofes aplicados<br>para o último ano da<br>adolescência |

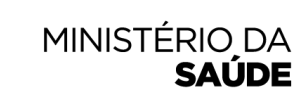

| LIMITES DE DADOS        |
|-------------------------|
| ANTROPOMÉTRICOS         |
| PRECONIZADOS PELA OMS   |
| PARA A IDADE DA CRIANÇA |
| (MASCULINO)             |

| LIMITES MINIMOS E MAXIMOS - DADOS ANTROPOMETRICOS |                      |                             |                    |                             |                             |                 |                         | -                                                                                                    |
|---------------------------------------------------|----------------------|-----------------------------|--------------------|-----------------------------|-----------------------------|-----------------|-------------------------|----------------------------------------------------------------------------------------------------|
| Sexo                                              | Idade<br>(meses/ano) | Cálculo em meses            | Cálculo em<br>dias | Escore-z<br>- 6<br>Estatura | Escore-z<br>+ 6<br>Estatura | z<br>-6<br>Peso | Escore-<br>z +5<br>Peso | Observações                                                                                                    |
| М                                                 | 0 mês                | 0                           | até 29 dias        | 38,5                        | 66,4                        | 0,9             | 8,1                     |                                                                                                    |
| м                                                 | 1 mês                | 1                           | 30 a 59 dias       | 43,1                        | 70,4                        | 1,5             | 9,7                     |                                                                                                    |
| м                                                 | 2 meses              | 2                           | 60 a 89 dias       | 46,4                        | 73,7                        | 2,1             | 10,9                    | ]                                                                                                    |
| М                                                 | 3 meses              | 3                           | 90 a 119 dias      | 49,2                        | 76,4                        | 2,6             | 11,8                    |                                                                                                    |
| м                                                 | 4 meses              | 4                           | 120 a 149 dias     | 51,4                        | 78,6                        | 3,0             | 12,5                    | 1                                                                                                    |
| м                                                 | 5 meses              | 5                           | 150 a 179 dias     | 53,2                        | 80,5                        | 3,3             | 13,2                    | ]                                                                                                    |
| М                                                 | 6 meses              | 6                           | 180 a 209 dias     | 54,8                        | 82,2                        | 3,6             | 13,8                    | 1                                                                                                    |
| м                                                 | 7 meses              | 7                           | 210 a 239 dias     | 56,1                        | 83,8                        | 3,8             | 14,3                    |                                                                                                    |
| м                                                 | 8 meses              | 8                           | 240 a 269 dias     | 57,3                        | 85,4                        | 3,9             | 14,8                    | 1                                                                                                    |
| М                                                 | 9 meses              | 9                           | 270 a 299 dias     | 58,5                        | 87,0                        | 4,1             | 15,2                    |                                                                                                    |
| М                                                 | 10 meses             | 10                          | 300 a 329 dias     | 59,6                        | 88,5                        | 4,2             | 15,7                    | Para esta fase da                                                                                                    |
| M                                                 | 11 meses             | 11                          | 330 a 359 dias     | 60,5                        | 90,0                        | 4,3             | 16,1                    | vida, foi considerado                                                                                                    |
| м                                                 | 12 meses             | 12                          | 360 a 388 dias     | 61,5                        | 90,0                        | 4,4             | 16,1                    | (escore-z -6 e +5)                                                                                                    |
| м                                                 | 1 ano                | 12 meses e 1 dia a 23 meses | 389 a 719 dias     | 61,5                        | 106,2                       | 4,4             | 20,9                    | para estimar os                                                                                                    |
| M                                                 | 2 anos               | 24 a 35 meses               | 720 a              | 69,5                        | 119,0                       | 5,5             | 25,6                    | valores limítrofes d                                                                                                    |
| м                                                 | 3 anos               | 36 a 47 meses               |                    | 74,5                        | 129,2                       | 6,2             | 30,2                    | Altura x Idade                                                                                                    |
| м                                                 | 4 anos               | 48 a 59 meses               |                    | 78.8                        | 138.5                       | 6.7             | 35.3                    | (escore-z -6 e +6)                                                                                                    |
| M                                                 | 5 anos               | 60 a 71 meses               |                    | 82,1                        | 145,5                       | 7,2             | 40,3                    | para estimar os<br>valores limítrofes d<br>altura.                                                                              |
| м                                                 | 6 anos               | 72 a 83 meses               |                    | 86,4                        | 153,5                       | 8.6             | 46,9                    |                                                                                                    |
| М                                                 | 7 anos               | 84 a 95 meses               |                    | 90                          | 161,2                       | 9,7             | 55,1                    |                                                                                                    |
| м                                                 | 8 anos               | 96 a 107 meses              |                    | 93,4                        | 168,7                       | 10,6            | 65,8                    | 1                                                                                                    |
| м                                                 | 9 anos               | 108 a 119 meses             |                    | 96,5                        | 176,0                       | 11,4            | 79,2                    |                                                                                                    |
| М                                                 | 10 anos              | 120 a 131 meses             |                    | 99,5                        | 183,5                       | 10,7            | 131,9                   | Para esta fase da                                                                                                    |
| м                                                 | 11 anos              | 132 a 143 meses             |                    | 102,7                       | 191,6                       | 11,6            | 156,8                   | vida, foi considerado                                                                                                    |
| M                                                 | 12 anos              | 144 a 155 meses             |                    | 106,6                       | 200,6                       | 12,8            | 183,4                   | o indice Altura x                                                                                                    |
| М                                                 | 13 anos              | 156 a 167 meses             |                    | 111,5                       | 209,3                       | 12,9            | 207,6                   | +6) para estimar os                                                                                                    |
| м                                                 | 14 anos              | 168 a 179 meses             |                    | 117                         | 215,8                       | 14,5            | 224,8                   | valores limítrofes de<br>altura e o índice IMi<br>x Idade (escore-z -5<br>+5) para estimar os<br>valores limítrofes de<br>peso. |
| м                                                 | 15 anos              | 180 a 191 meses             |                    | 122,1                       | 219,5                       | 18              | 233,6                   |                                                                                                    |
| М                                                 | 16 anos              | 192 a 203 meses             |                    | 126,3                       | 221                         | 19,6            | 235,8                   |                                                                                                    |
| М                                                 | 17 anos              | 204 a 215 meses             |                    | 129,3                       | 221                         | 20,8            | 235,8                   |                                                                                                    |
| M                                                 | 18 anos              | 216 a 227 meses             |                    | 131,3                       | 221                         | 21,5            | 235,8                   |                                                                                                    |
| м                                                 | 19 anos              | 228 a 239 meses             |                    | 132,7                       | 221                         | 21,9            | 235,8                   |                                                                                                    |
| м                                                 | ≥ 20 anos            | ≥ 240 meses                 |                    | 132,7                       | 221                         | 21,9            | 235,8                   | Para esta fase da<br>vida, foram<br>replicados os valore:<br>limítrofes aplicados<br>para o último ano da<br>adolescência       |

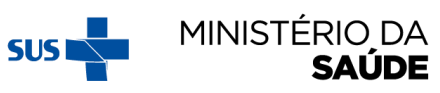

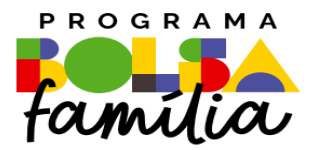

#### Ministério da Saúde Secretaria de Atenção Primária à Saúde – SAPS Departamento de Prevenção e Promoção da Saúde – DEPPROS **Coordenação-Geral de Equidade e Determinantes Sociais em Saúde – CGEDESS**

(61) 3315-9033/9024 bfasaude@saude.gov.br

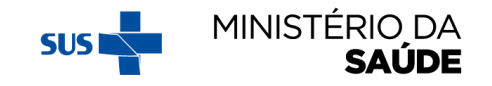